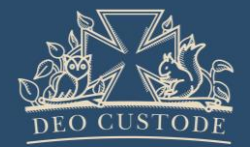

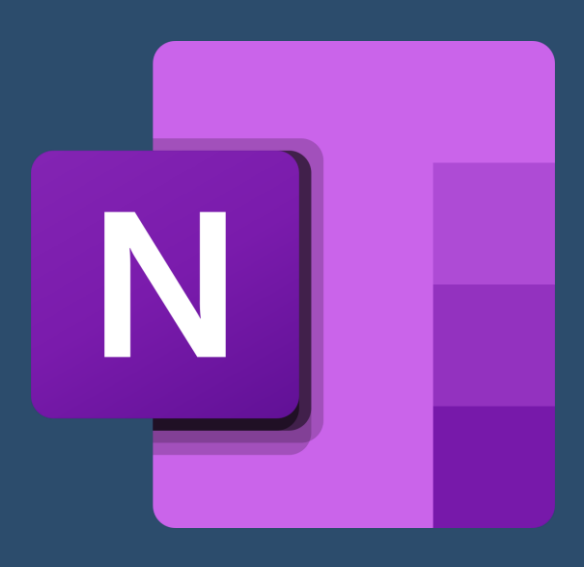

# Microsoft OneNote

A Guide for Children and Parents

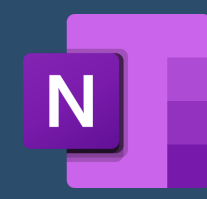

## Accessing OneNote – Teams is best!

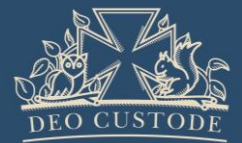

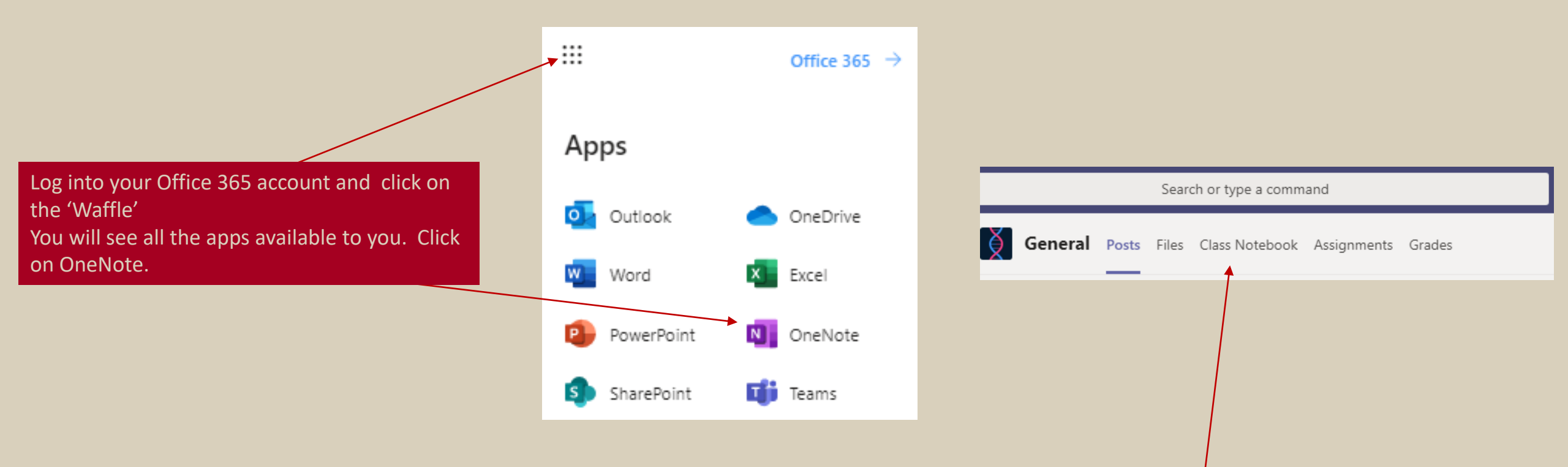

The best way to use OneNote is to do it through Class Notebook in Teams. Your teachers can create Class Notebooks where work can be set and marked instantly. Read on for more info.

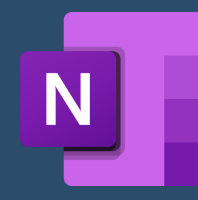

### OneNote in Teams – The Buttons

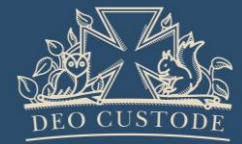

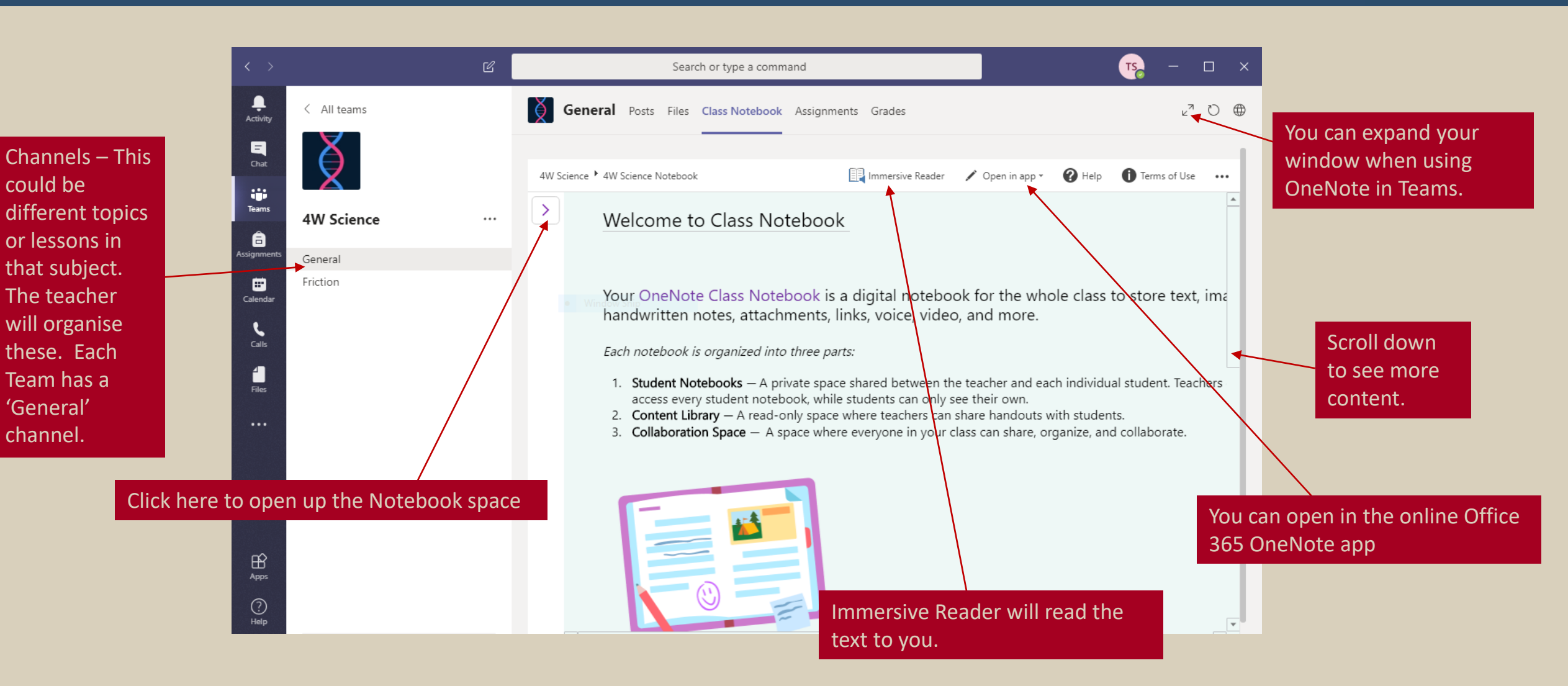

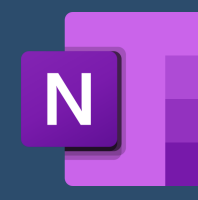

## OneNote in Teams – The Notebook

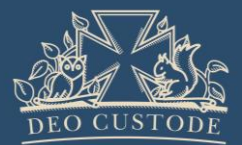

|                                                                                                    | < >                          |              | Ľ | Search or type a command                                                                                                    | <b>Ts</b> – – ×                                                                                        |
|----------------------------------------------------------------------------------------------------|------------------------------|--------------|---|----------------------------------------------------------------------------------------------------|----------------------------------------------------------------------------------------------------|
|                                                                                                    | L.<br>Activity               | < All teams  | 1 | General Posts Files Class Notebook Assignments Grades                                                                                                    | ∠ <sup>7</sup> ♡ ⊕                                                                                     |
| Collaboration<br>Space is where<br>everyone in your<br>class can share,<br>organise and<br>collaborate. Your | Chat<br>Teams<br>Assignments | X            |   | File       Home       Insert       Draw       View       Help       Open in browser $\bigcirc \checkmark$ $\bigcirc \bigcirc$ $\bigcirc \bigcirc$ $\bigcirc \bigcirc$ $\bigcirc \bigcirc$ $\bigcirc \bigcirc$ $\bigcirc \bigcirc \bigcirc$ $\bigcirc \bigcirc \bigcirc$ $\bigcirc \bigcirc \bigcirc \bigcirc$ $\bigcirc \bigcirc \bigcirc \bigcirc \bigcirc \bigcirc \bigcirc \bigcirc \bigcirc \bigcirc \bigcirc \bigcirc \bigcirc \bigcirc \bigcirc \bigcirc \bigcirc \bigcirc \bigcirc $ | ✓ ✓ ✓ A <sub>0</sub> ····   ⋮= ∨ ⋮= ∨ ∉ → ≡ ≡ ∨                                                        |
|                                                                                                    |                              | 4W Science   |   | W Science Notebook                                                                                                    |                                                                                                    |
|                                                                                                    |                              | General      |   | Welcome This is your private space sha                                                                                                    | private space shared between you and your teacher<br>in your class can see what is in there. Your name |
|                                                                                                    |                              | Friction     |   | ✓ _Collaboration Space will appear h                                                                                                    | will appear here.                                                                                      |
| teacher can                                                                                                  | L                            |              | • | Using the Collabora                                                                                                    |                                                                                                    |
| create sections in                                                                                           | Calls                        |              |   | ✓ _Content Library It is just like                                                                                                    | a personal folder for this subject but in digital form                                                 |
| here.                                                                                                    | Files                        |              |   | Using the Content Jim                                                                                                    |                                                                                                    |
|                                                                                                    |                              |              |   | Viest Studen You can add                                                                                                    | new, rename, and delete sections. Be careful whe                                                       |
| The Content Library                                                                                          | is a read                    | l-only space |   |                                                                                                    | ~6                                                                                                    |
| where teachers can share handouts with<br>students. Your teacher can create sections<br>in here.             |                              |              |   | Handouts Just right clic                                                                                                    | ck on them to make changes.                                                                            |
|                                                                                                    |                              |              |   | Class Notes You can crea                                                                                                    | te new pages for each folder by clicking here.                                                         |
|                                                                                                    | Apps<br>(?)<br>Help          |              |   | + Section + Page                                                                                                    |                                                                                                    |

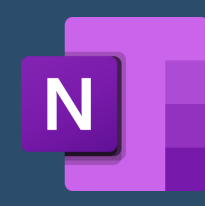

# OneNote in Teams – Creating in your Notebook

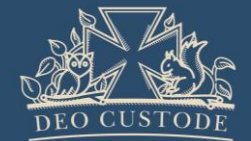

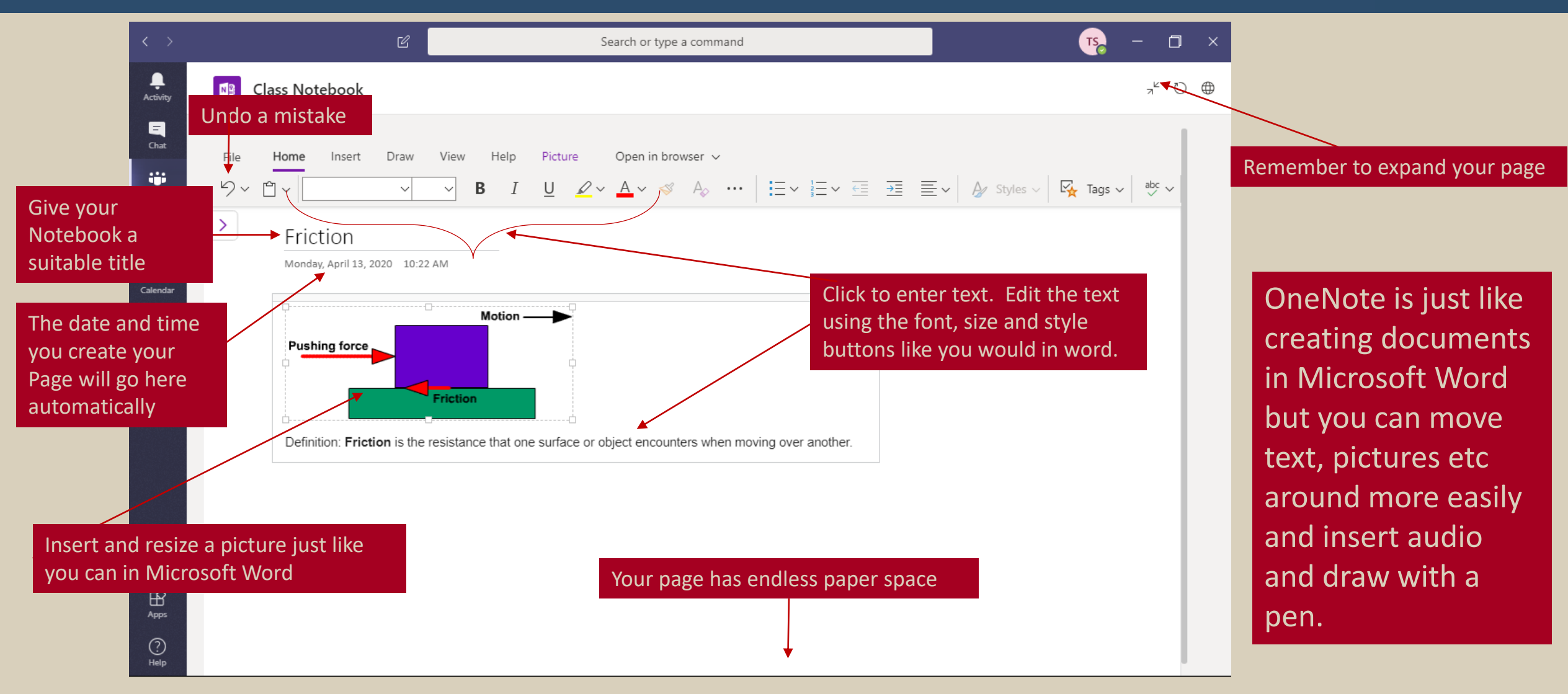

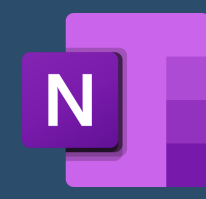

#### OneNote in Teams – Insert Menu

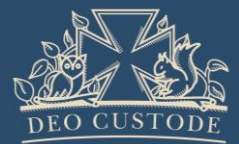

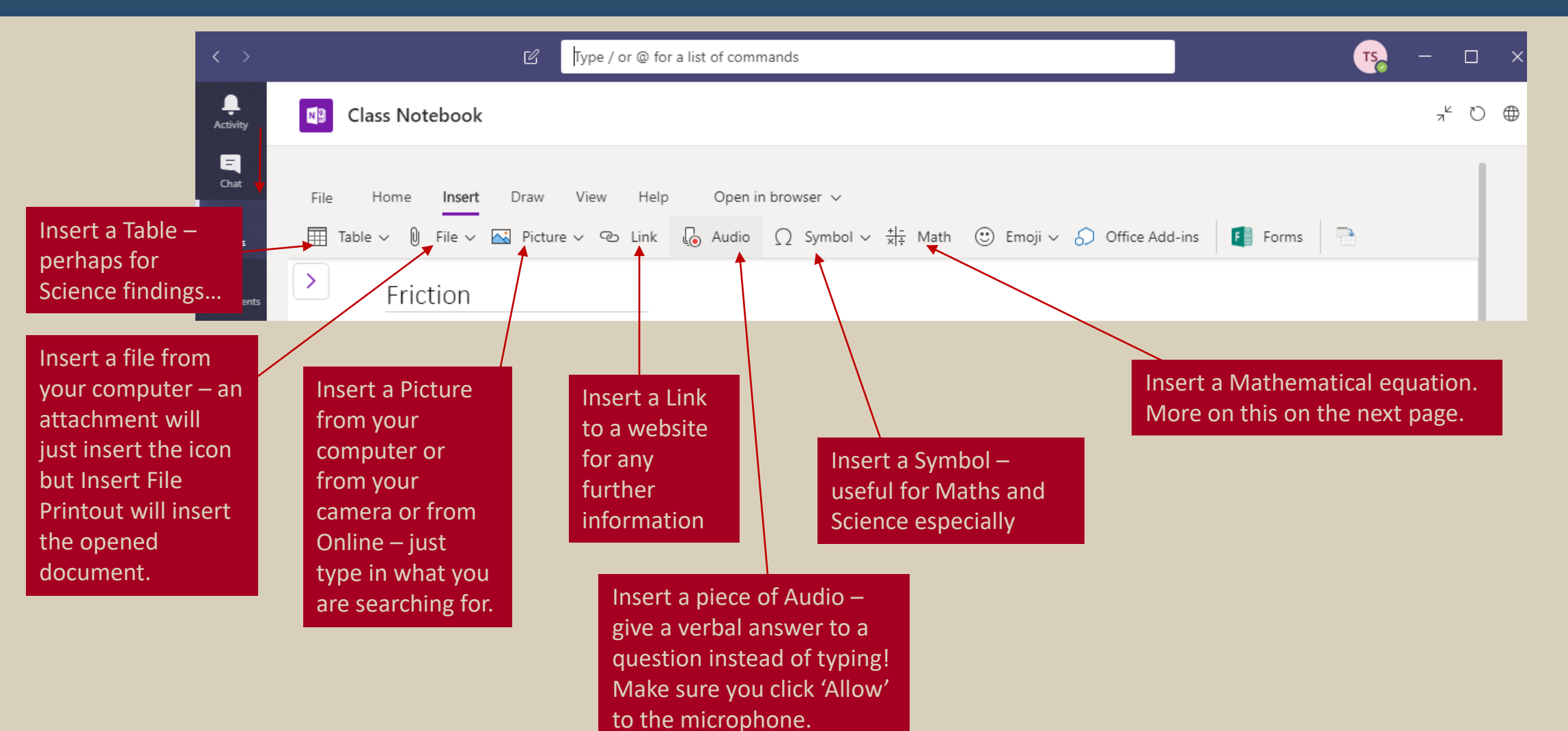

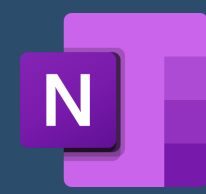

#### OneNote in Teams – Draw Menu

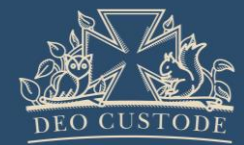

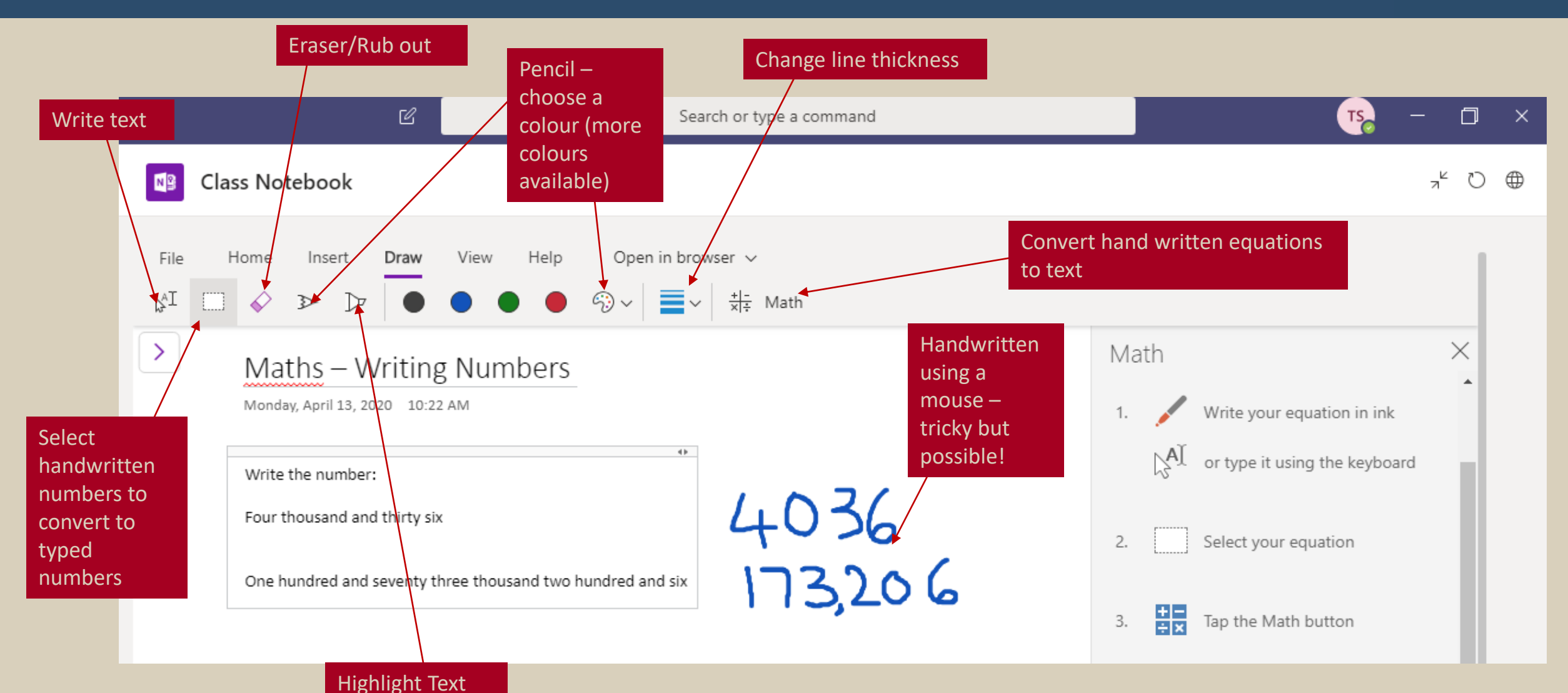

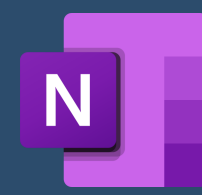

### OneNote in Teams – Math Button

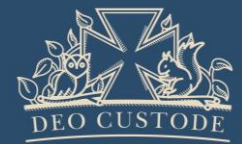

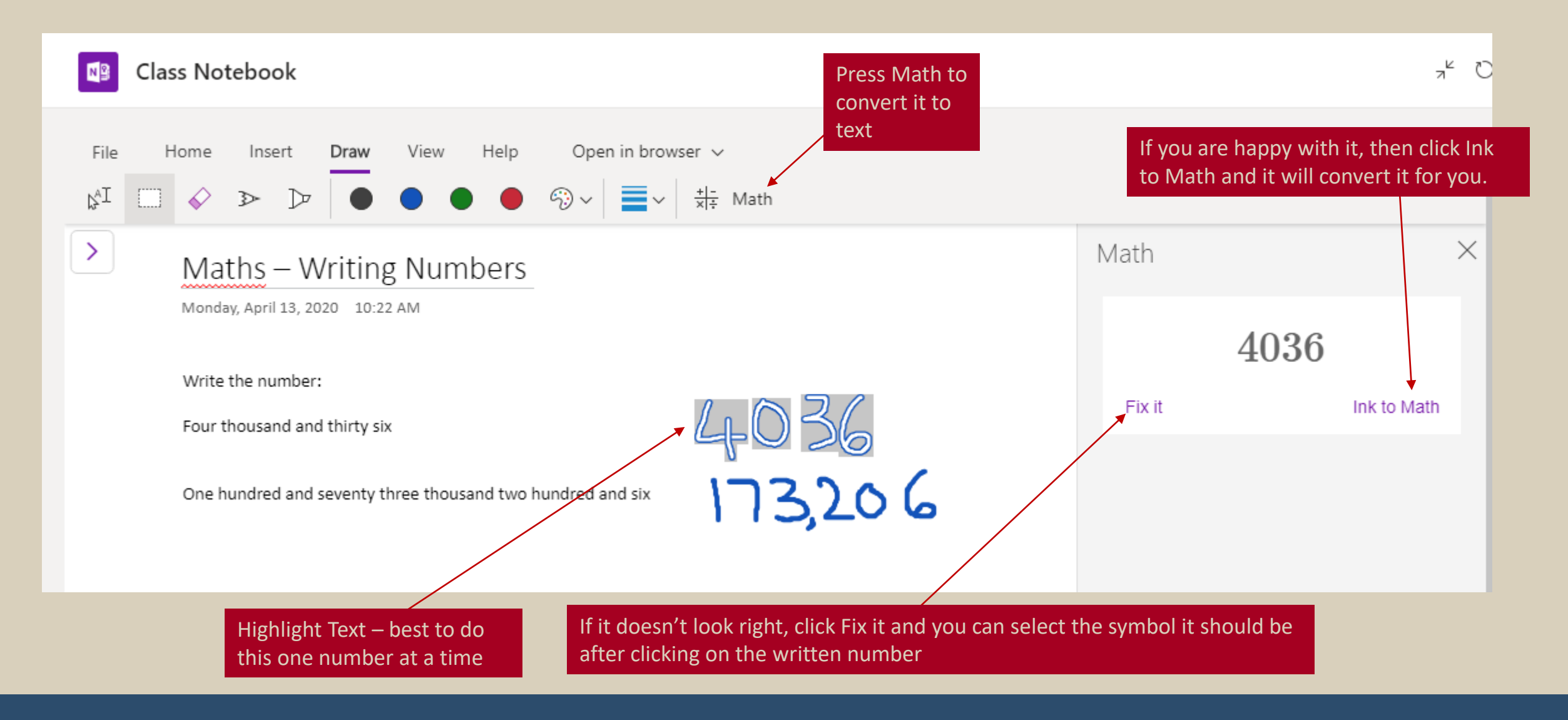

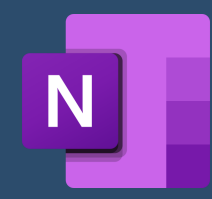

#### OneNote in Teams – View Menu

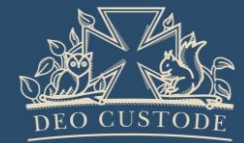

**Class Notebook** Open in browser 🗸 Insert Draw Help File Home View 🕼 Immersive Reader 🗐 Reading View 🖉 Page Color 🗸 🔂 Page Versions 🗒 Show Authors 湔 🔲 Navigation Panes 🗸 Deleted Notes Choose This will show whether to see who has the Sections written what and Pages or in your just the Pages document. alongside your Teachers will This will read notebook. be able to back what access these you have Change the colour of your page Don't click this as you can documents written get stuck in it and it is saved in your difficult to get back to Team. editing in Teams.

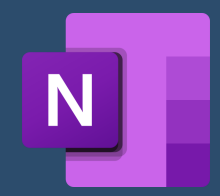

# OneNote in Teams – Completing Worksheets

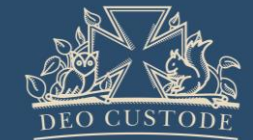

Teachers might create some worksheets for you which you will be able to complete online. Here is an example.

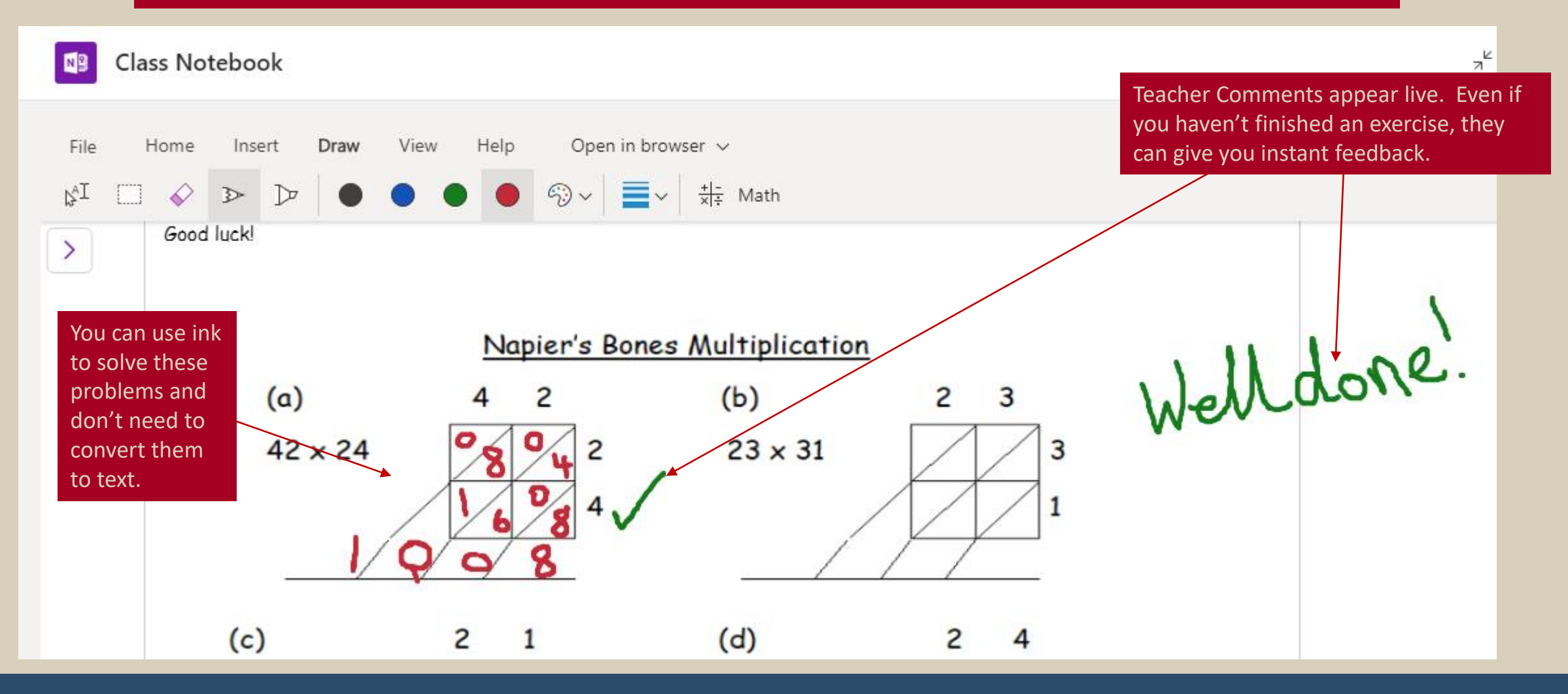